# **PowerSchool**Daily Attendance Training Summer 2008

# **Table of Contents**

#### General Reminders

## Daily Tasks

|      | PowerGrade Attendance Report    | 1 |
|------|---------------------------------|---|
|      | Absentee Report                 | 3 |
|      | Updating Attendance Codes       | 5 |
|      | Entering New Attendance Records | 7 |
|      | Entering Check-in / Check-Outs  | 7 |
|      | Quick Attendance Audit Report 1 | 0 |
|      | Additional Absentee Report 1    | 0 |
| Appe | ndix of Attendance Codes        |   |

# **PowerSchool Daily Attendance**

#### **General Reminders**

- Teachers should take attendance using PowerSchool Teacher within the first 15 minutes of the day. (Teachers must have attendance submitted by the <u>school-established</u> deadline.)
- Teachers will use the AT (Absent by Teacher) code when marking students absent during the attendance marking period each day (Usually Homeroom in Elementary and Middle Schools; 1<sup>st</sup> Period in High Schools).
- High School teachers <u>must</u> take attendance using PowerSchool Teacher <u>each period</u>, teachers may use **AT**, **TE** (Tardy Excused) or **TU** (Tardy Unexcused) for marking attendance for periods <u>after</u> the attendance marking period.
- Attendance operators should NOT make ANY changes in attendance until ALL teachers have submitted first attendance of the day. See Page 1 of Daily Attendance Tasks
- Attendance operators should run the Absentee Report to obtain a selection of students who have been marked absent by teachers. See Page 3 of Daily Attendance Tasks
- Students must be present <u>195</u> or more minutes to be counted present for the day in grades 1-12. Kindergarten students must be present <u>120</u> or more minutes to be counted present for the day.
- Time entry records must be recorded for all check-ins and check-outs. The corresponding absent/present code should be selected based on minutes present for the day.
- Attendance changes for a group of students (sports team, club, grade level) can be made through the **Group Functions** screen.
- Clicking **Submit** ensures changes will be saved.

# **Daily Attendance Tasks**

Daily attendance is the official attendance taken by the attendance offices and is the basis for Tennessee state attendance reporting in PowerSchool. Absent and Present Codes are used to mark Daily attendance for each day. See Appendix A for a list of Present and Absent codes.

1. Run the **PowerGrade Attendance Report** located on the **Run Reports** page. From the **Start** page, click **Reports**. Click **Run Reports** on the **Reports** page then click **PowerGrade Attendance** on the **Run Reports** page.

|                    | Reports           |                    |                                                                        |
|--------------------|-------------------|--------------------|------------------------------------------------------------------------|
| PowerScho          | ol                |                    |                                                                        |
|                    | Function          | Description        |                                                                        |
|                    | Run Reports       | Run built in rep   | ports for attendance, membership, grades, students, and statistics     |
|                    | Report Setup      | Setup form let     | ters, mailing labels, object reports, report cards, pictures, and styl |
| Functions          | State Reports     | Run reporting e    | engine reports for TN.                                                 |
|                    | Reporting Engi    | ne Setup, load, an | nd run reporting engine reports.                                       |
| Absentee Report    |                   |                    |                                                                        |
| Daily Bulletin     |                   |                    |                                                                        |
| Enrollment Summary |                   |                    |                                                                        |
| Master Schedule    |                   |                    |                                                                        |
| PowerLunch         |                   |                    |                                                                        |
| Reports            | Run Reports       |                    |                                                                        |
| Special Functions  |                   |                    |                                                                        |
| Teacher Schedules  |                   |                    |                                                                        |
|                    | Attendance        |                    | Description                                                            |
| Setup              | Absentee          |                    | Single day period by period attendance code report.                    |
| Personalize        | Attendance Count  | t                  | Multi-day period by period attendance code report.                     |
| PowerScheduler     | Class Attendance  | Audit              | Section specific attendance roster.                                    |
| School             | Consecutive Abse  | nces               | Report detailing consecutive student absences by absence code.         |
| Staff              | Student Attendan  | ce Audit           | Roster report detailing attendance codes by day.                       |
| System             | Monthly Student A | Attendance Report  | Twenty-day student attendance report by grade.                         |
| Dashboard          | Attendance Summ   | nary by Grade      | An aggregated attendance report for a date range and grade(s).         |
|                    | Year-t Date Atte  | ndance Summary     | A year-to-date aggregated attendance report by grade.                  |
|                    | PowerGrade Atter  | ndance             | Report showing which teachers have not taken attendance.               |

A. Enter the required information and click **Submit.** 

| Report Name                        | PowerGrade Attendance                                    |                                                                         |
|------------------------------------|----------------------------------------------------------|-------------------------------------------------------------------------|
| Version                            | 3.7                                                      |                                                                         |
| Description                        | Report showing which teachers have not taken attendance. | This report defaults to the                                             |
| Comments                           |                                                          | current date, You <u>must</u> c                                         |
| Date to Scan                       | 2/22/08                                                  | <ul> <li>this date if running the re<br/>for a different day</li> </ul> |
| Period(s) (leave<br>blank for all) | HR 1 2 3 4 5 6 7 8                                       | 9 10 11 12 13 14                                                        |
| Lines per page                     | 50                                                       |                                                                         |
| Starting Page Number               | 1                                                        | Select the processing option                                            |
| Processing Options                 | ✓ In Background Now                                      | that meets your needs,                                                  |
| Specific Date/Time                 | ASAF<br>At Night<br>On Weekend                           | In Background Now will run it immediately.                              |

#### PowerGrade Attendance Report

B. Go to the **Report Queue** to access the completed report. You should see **Pending** or **Running** in the **Status** column. Click **Refresh** next to **My Jobs** to update the status. When the status changes to **Completed**, click the **View** link to see the report.

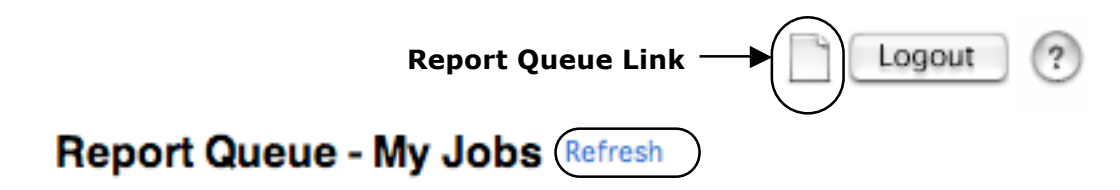

- C. Inform the appropriate administrator as to which teachers have not taken attendance.
- D. Do **NOT** make any attendance changes until **ALL** teacher have taken first of the day attendance.

2. Run the **Absentee Report** to find all students marked **AT** (Absent by Teacher) for the day. This Report should be run after all teachers have submitted attendance. This report will select a group of students who have been marked absent during the daily attendance bridge marking period.

**NOTE:** The **AT** code is an <u>Unexcused Absence</u>.

A. Complete the report options as shown.

| PowerSchoo                                                              |                                            | Report Name                     | Absentee                                                                                                    |                                      |
|-------------------------------------------------------------------------|--------------------------------------------|---------------------------------|----------------------------------------------------------------------------------------------------|--------------------------------------|
|                                                                         |                                            | Version                         | 2.7                                                                                                    |                                      |
|                                                                         | _                                          | Description                     | Single day period by period atten<br>Note: Period(s) does not apply to                                                                                                    | ndance code report.<br>o daily mode. |
| Functions                                                               |                                            | Comments                        |                                                                                                    |                                      |
| Absentee Report                                                         |                                            | Attendance Mode                 | Daily                                                                                                    | Select Daily Mo                      |
| Daily Bulletin<br>Enrollment Summary<br>Master Schedule                 |                                            | Students to<br>Include          | The selected 33 students on All students                                                                                                    | Run the report                       |
| PowerLunch<br>Reports                                                   |                                            |                                 | 📃 PK3 📃 PK4 📃 KG                                                                                                    |                                      |
| Special Functions<br>Teacher Schedules                                  |                                            | Grades (leave<br>blank for all) | 1 2 3 4                                                                                                    | Select only AT                       |
| Setup                                                                   |                                            |                                 | 5                                                                                                    |                                      |
| Personalize<br>PowerScheduler<br>School<br>Staff<br>System<br>Dashboard |                                            | Attendance Codes                | ALL CODES<br>AT (Absent by teacher)<br>EPA (Excused Partial Absence<br>UPA (Unexcused Partial Absence)<br>CIE (Check-in excused)<br>CIU (Check-in unexcused)<br>COE (Check-out excused)<br>E0 (Excused absence)<br>COU (Check-out unexcused)<br>E1 (Illness) | ence)                                |
| Do not check<br>any period                                              | 2/13/08                                    | The d<br>must<br>for a          | ate defaults to the cu<br>change this date if ru<br>different date.                                                                                                    | rrent date. You<br>nning the report  |
| eriod(s) (leave blocks                                                  | HR 1 2                                     | 3 4 5 6                         | 7 8 9 10 11 12                                                                                                    | 13 14                                |
| rocessing Options                                                       | ✓ In Background Now                        |                                 | <ul> <li>Select the process</li> </ul>                                                                                                    | ing option                           |
| pecific Date/Time                                                       | At Night<br>On Weekend<br>On Specific Time | :                               | In Background N<br>immediately.                                                                                                    | eeas,<br><b>Iow</b> will run it      |
| nclude Verification Line                                                |                                            |                                 | Check the l<br>verification                                                                                                    | oox to include<br>lines.             |
| elby County Schools                                                     |                                            | Page 3                          |                                                                                                    | 2008                                 |

#### Absentee Report

B. Go to the **Report Queue** to access the completed report. You should see **Pending** or **Running** in the **Status** column. Click **Refresh** next to **My Jobs** to update the status. When the status changes to **Completed**, click the **View** link to see the report.

| sentee Report                         | Date of Absent             | ee Report      | 2/22 |
|---------------------------------------|----------------------------|----------------|------|
| Code you searche                      | ed for                     |                |      |
| Daily Attendance<br>Codes: AT,        | Studen                     | t's Home Phor  | ıe   |
| Student                               | Grade                      | Phone          | Day  |
| Talked To:<br>Verify Date:            | Relationship:              | Reason:        | AT   |
| Talked To:                            | Relationship:              | Reason:        | AT   |
| veniy bate                            | Employee                   |                | AT   |
| Talked To:<br>Verify Date:            | Relationship:<br>Employee: | Reason:        |      |
| Talked To:<br>Verify Date:            | Relationship:<br>Employee: | Reason:        | AT   |
| · · · · · · · · · · · · · · · · · · · |                            |                | AT   |
| Talked To:<br>Verify Date:            | Relationship:<br>Employee: | Reason:        |      |
| Talked To:<br>Verify Date:            | Relationship:<br>Employee: | Reason:        | AT   |
|                                       | Functions                  | )              |      |
| Find teat                             | chers who have not ta      | ken attendance |      |

C. Click **Functions** to make the students on the report the current selection of students. This allows you to change the attendance for these students as a group or individually. You can also print out this report for your reference.

- D. Assign all **AT** coded students an official attendance code either as a group or individually.
  - (1) To assign the same code to the entire selection of students, run the **Attendance Change** group function.

#### **Group Functions**

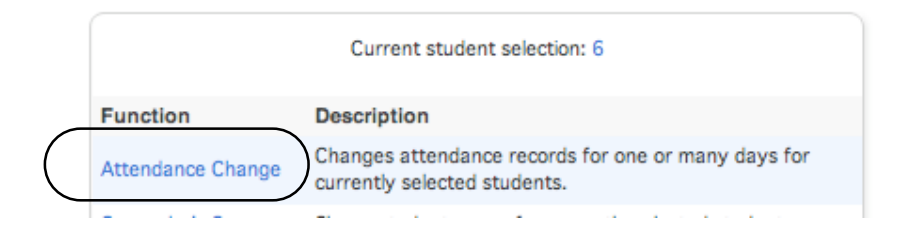

#### **Change Daily Attendance**

|                                                      |                                                       | Meeting I Daily                                                                                                    | lect Daily mode            |
|------------------------------------------------------|-------------------------------------------------------|----------------------------------------------------------------------------------------------------|----------------------------|
| Option<br>Change daily attendant                     | ce for                                                | Value<br>The selected 6 students                                                                                                    |                            |
| From this date                                       |                                                       | 2/22/2008                                                                                                    | Enter the dates            |
| To this date                                         |                                                       | 2/22/2008                                                                                                    | to scan.                   |
| Code(s) to scan for                                  | Select <b>AT</b> as<br>the <b>Code to</b><br>scan for | <ul> <li>All</li> <li>These codes</li> <li>Present</li> <li>AT - Absent by teacher</li> <li>EPA - Excused Partial Absence</li> <li>UPA - Unexcused Partial Absence</li> <li>CIE - Check-in excused</li> <li>CIU - Check-in unexcused</li> <li>COE - Check-out excused</li> <li>E0 - Excused absence</li> <li>COU - Check-out unexcused</li> <li>E1 - Illness</li> </ul> | Select the officia         |
| Attendance code to set                               | t                                                     | E0 (Excused absence)                                                                                                    | attendance code            |
| If other than a default p<br>overwritten regardless) | present (default presents will be<br>)                | <ul> <li>Overwrite</li> <li>Don't Overwrite</li> </ul>                                                                                                    | for the selected students. |
| Comment                                              |                                                       |                                                                                                    |                            |
|                                                      |                                                       | Click Su                                                                                                    | bmit                       |

(2) To assign codes individually, choose Select Students By Hand from the Group Functions screen to display a list of student names.

#### **Group Functions**

|                                | Current student selection: 6                                                         |
|--------------------------------|--------------------------------------------------------------------------------------|
| Function                       | Description                                                                          |
| Attendance Change              | Changes attendance records for one or many days for currently selected students.     |
| Counselor's Screen             | Shows student pages for currently selected students.                                 |
| Enrollment Summary             | Reports grade and ethnicity breakdown for currently selected students.               |
| Export Using Template          | Uses a template to exports data on currently selected students.                      |
| Fee Functions                  | Performs fee functions.                                                              |
| ID/Password Assignment         | Assigns logon, lunch IDs and passwords for currently selected students.              |
| LDAP Directory Synchronization | Synchronize PowerSchool Login IDs with an LDAP directory server.                     |
| List Students                  | Prints a quick list of currently selected students.                                  |
| Mass Create Family Links       | Establish family relationships between existing students.                            |
| Mass Enroll                    | Enrolls currently selected students in a section.                                    |
| Mass Enroll Special Program    | Enrolls currently selected students in a special program.                            |
| Next School Indicator          | Sets the next school indicator for currently selected students.                      |
| Print Reports                  | Prints reports for currently selected students.                                      |
| Print Mailing Labels           | Prints mailing labels for currently selected students.                               |
| Quick Export                   | Exports data on currently selected students.                                         |
| Re-Enroll in School            | Re-enroll students into the current school.                                          |
| Reports Menu                   | Goes to the Reports menu.                                                            |
| Save Stored Selection          | Saves the current selection.                                                         |
| Search By GPA                  | Searches currently selected students by GPA, enrollment, etc.                        |
| Search By Grades/Attendance    | Searches currently selected students by grades, citizenship, attendance, etc.        |
| Search For Perfect Attendance  | Searches currently selected students for perfect attendance.                         |
| Select Students By Hand        | Allows for manual selection of a subset of students from currently selected students |
| Student Field Value            | Sets the value of a student field value for currently selected students.             |
| Student Schedule Report        | Creates a printable student matrix report for the selected students.                 |
| Transfer Out Of School         | Transfers currently selected students out of school.                                 |
|                                |                                                                                      |

- (a) Click on the name of the first student in the list then click **Attendance** from the left menu.
- (b) If the new code applies to more than one student in the list, hold the command key (\*) down while clicking to select multiple students then click **Functions** to access the **Group Functions** screen where you will select **Attendance Change**.

- 3. **Enter any individual absences** that were not marked by teachers during the attendance marking period. To enter a new attendance record, click the day of the week from the student's attendance grid.
  - A. From the **Start** page, find the student or group of students for whom you need to enter attendance. (Attendance not entered by teachers.)
  - B. Choose **Select Students By Hand** from the Group Function box beneath the list of student names.
    - (1) If you selected only one student, click **Attendance** from the left menu.
    - (2) If you selected multiple students, click **Functions** to access the **Group Functions** screen where you will select **Attendance Change.**
- 4. Record check-ins / check-outs using the Quick Attendance Function screen.

| Α.       | From the | Start page. | select Special       | Functions | from the | Main menu.      |
|----------|----------|-------------|----------------------|-----------|----------|-----------------|
| <i>,</i> |          | otare page, | beleet <b>opeera</b> |           |          | <i>num</i> menu |

|                                       | Special Functions                    |                                                                            |
|---------------------------------------|--------------------------------------|----------------------------------------------------------------------------|
| PowerSch                              | Turnetice.                           | Description                                                                |
|                                       | Attendance Functions                 | Performs attendance related functions.                                     |
|                                       | Assign IDs & Passwords               | Automatically assigns IDs and passwords to students.                       |
|                                       | Calculate Honor Roll                 | Calculate and store honor rolls.                                           |
| Eurotions                             | Current Users                        | Shows the names of those currently logged on to PowerSchool.               |
| runcuons                              | Daily Bulletin Setup                 | Adds and edits items on the daily bulletin.                                |
| Absentee Report                       | Enroll New Student                   | Adds a new student to PowerSchool.                                         |
| Daily Bulletin                        | Fee Functions                        | Performs fee functions.                                                    |
| Enrollment Summary<br>Master Schedule | Group Functions                      | Performs functions for the currently selected student(s).                  |
| PowerLunch                            | Importing & Exporting                | Transfers data into and out of PowerSchool.                                |
| Reports                               | Interfaces to other systems          | Links to other systems which can be used with PowerSchool.                 |
| Special Functions                     | Search By GPA                        | Searches students by GPA.                                                  |
|                                       | Search By Grades/Attendance          | Searches currently selected students by grades, citizenship, attendance, e |
| Setup                                 | Search For Perfect Attendance        | Searches currently selected students for perfect attendance.               |
|                                       | Search Log Entries                   | Searches student log entries.                                              |
| Personalize                           | Special Program Enrollment           | Display and select students currently enrolled in special programs.        |
| School                                | Archived 2006-2007 Historical Attend | ance Access to the historical attendance archive                           |
| Staff                                 | Archived 2007-2008 Historical Attend | lance Access to the historical attendance archive                          |
| System                                | Quick Attendance Function            | Quick-entry options for attendance.                                        |
| Dashbuaru                             | Quick Attendance Audit               | Report for auditing attendance.                                            |
|                                       | Requests                             | Access to request/enhancement database                                     |

#### B. Select Quick Attendance Function

#### **Quick Attendance**

| Student Name                                | Attendance Aug | lit |
|---------------------------------------------|----------------|-----|
|                                             | ✓ Check In     |     |
| Default Time In: 8:00 AM /Time Out: 3:00 PM | Check Out      |     |
|                                             |                |     |
|                                             |                |     |

Success Name In/Out Code Time In Time Out

- (1) Select either Check In or Check Out
- (2) The date defaults to the current date, you can enter a different date if needed.
- (3) Begin typing the student's name, a list of student name choices will be displayed

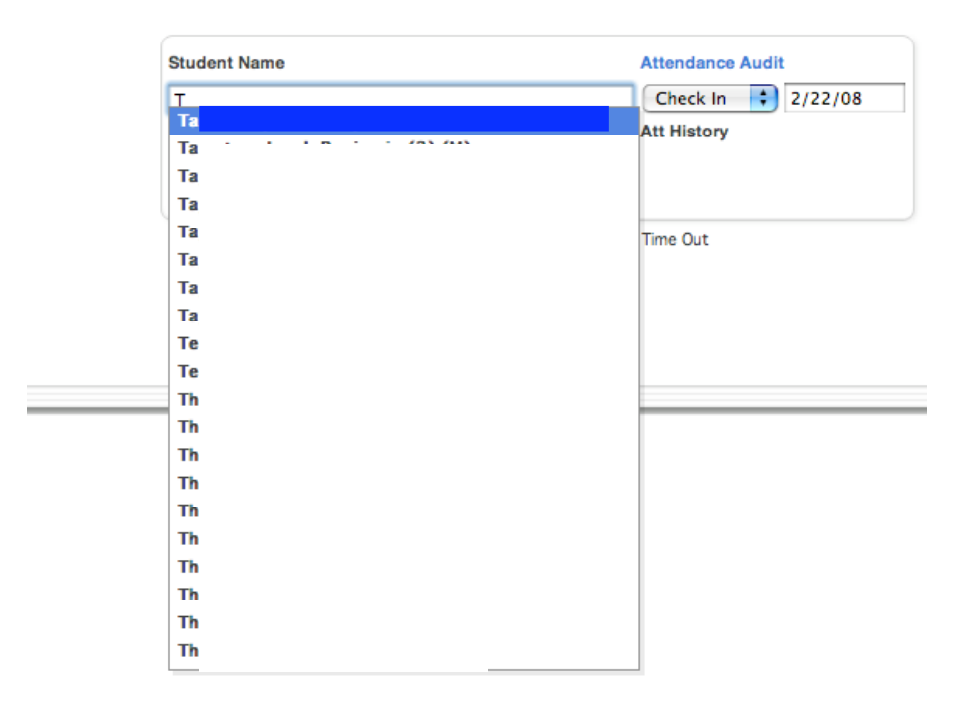

#### **Quick Attendance**

(4) Select the student who checked in or out and enter the corresponding time then press **Submit**.

**NOTE:** All time must be entered in HH:MM AM or HH:MM PM.

- If the transmission was successful, a green dot will appear in the session history list.
- If the transmission was not successful, a red circle with a slash will be displayed in the session history list.

#### Quick Attendance

|                 | Check In                   | 2/22/08                                             |
|-----------------|----------------------------|-----------------------------------------------------|
| ne Out: 3:00 PM | Att History                |                                                     |
| Time Comment    |                            |                                                     |
|                 | Attendance Coo<br>absence) | de: E0 (Excused                                     |
|                 | 9:45 AM                    | 3:00 PM                                             |
|                 | Total Minutes: 3           | 15                                                  |
| la (Out Code    | Time In                    | Time Out                                            |
| in/Out Code     | Time In                    | Time Out                                            |
|                 | In/Out Code                | In/Out Code Time In<br>E0 (Excused absence) 9:45 AM |

#### I

If you select a student who already has an attendance record for that day, the student's attendance record will be displayed. You can update the Attendance Code by clicking the link above the student's Attendance History

**NOTE:** When you have completed entering check-ins and checkouts, you can click **Attendance Audit** to run the **Quick Attendance Audit Report.** 

- 5. Run the **Quick Attendance Audit Report** to verify correct Present/Absent codes have been assigned.
  - A. From the **Start** page, select **Special Functions** from the *Main* menu.

#### B. Select Quick Attendance Audit Report

- (1) Enter the date for the Audit Report, it defaults to the current date.
- (2) A list of students whose official attendance code does not match the number of minutes present for the day, the code will be highlighted in red.
- (3) Click the attendance code to select the correct code and press Submit, the highlight will change to green.

| Quick Attendance Audit for 2/22/08 |  |
|------------------------------------|--|
|                                    |  |
| EPA (Excused Partial Absence)      |  |
| Submit Code for                    |  |
| E1 (liness) \$240                  |  |
| Submit Code for                    |  |

6. Run an additional **Absentee Report** to make sure all AT codes have been changed to an official attendance code. You may also want to run this report to keep a record of students marked absent.

**NOTE:** The **ALL CODES** option does not work at this time. You can however use the command key (**¢**) to select multiple codes to include on the report.

### Appendix A

# PowerSchool Attendance Codes

| Code | Description                            | Teachers<br>Assign | Counts<br>ADA | Presence |
|------|----------------------------------------|--------------------|---------------|----------|
|      | Present                                | Yes                | Yes           | Present  |
| AT   | Absent by Teacher                      | Yes                | Yes           | Absent   |
| EPA  | Excused Partial Absence                | No                 | Yes           | Present  |
| UPA  | Unexcused Partial Absence              | No                 | Yes           | Present  |
| E0   | Excused Absence                        | No                 | Yes           | Absent   |
| E1   | Illness                                | No                 | Yes           | Absent   |
| E2   | Death / Illness Family                 | No                 | Yes           | Absent   |
| E3   | Representing School                    | No                 | Yes           | Absent   |
| E4   | Religious Holiday                      | No                 | Yes           | Absent   |
| E5   | Legal Court Summons                    | No                 | Yes           | Absent   |
| E6   | Circumstances Approved by<br>Principal | No                 | Yes           | Absent   |
| U0   | Unexcused Absence                      | No                 | Yes           | Absent   |
| U1   | Overslept/Alarm Problem/Elec<br>Off    | No                 | Yes           | Absent   |
| U2   | Transportation Related                 | No                 | Yes           | Absent   |
| U3   | Personal / Family Related              | No                 | Yes           | Absent   |
| U5   | Out of Town / Vacation                 | No                 | Yes           | Absent   |
| U99  | Other                                  | No                 | Yes           | Absent   |
| ISS  | In School Suspension                   | No                 | Yes           | Present  |
| OSS  | Out of School Suspension               | No                 | Yes           | Absent   |
| EXP  | Expulsion                              | No                 | Yes           | Absent   |
| REM  | Remanded to Alt Setting                | No                 | Yes           | Present  |
| HB   | Homebound                              | No                 | Yes           | Present  |
| FT   | Field Trip                             | No                 | Yes           | Present  |
| TE   | Tardy Excused                          | Yes                | Yes           | Present  |
| TU   | Tardy Unexcused                        | Yes                | Yes           | Present  |
| CT   | Contract Student                       | No                 | Yes           | Present  |